## How to enroll in non-Medicaid health insurance in Idaho.

- Go to yourhealthidaho.org (Your Health Idaho)
- Once on their homepage you will notice multiple drop down options at the top. Look for the one labeled "get coverage". Once you have your mouse over that drop down screen, click on the option "view plans".
- It should bring you to a screen that will ask you information about the year you are seeking insurance along with other questions. Answer them then click on browse plans.
- Click skip to view plans near the top of the screen to view available plans.
- Click add to cart on the plan you would prefer then inside your cart click the option in the bottom right of the screen labeled "next: register".
- Fill out your information

For any questions call: 855-944-3246

## How to enroll in medicaid in Idaho.

- Go to idahlink.idaho.gov
- In the bottom left you will see the Medicaid option. Click the apply online button.
- It will pop up a screen asking you to login or register. Do whichever applies to you.
- Then fill out the application for Medicaid.

For any questions or assistance call: 877-456-1233